1. Go to jjc.edu and click on **MY JJC**.

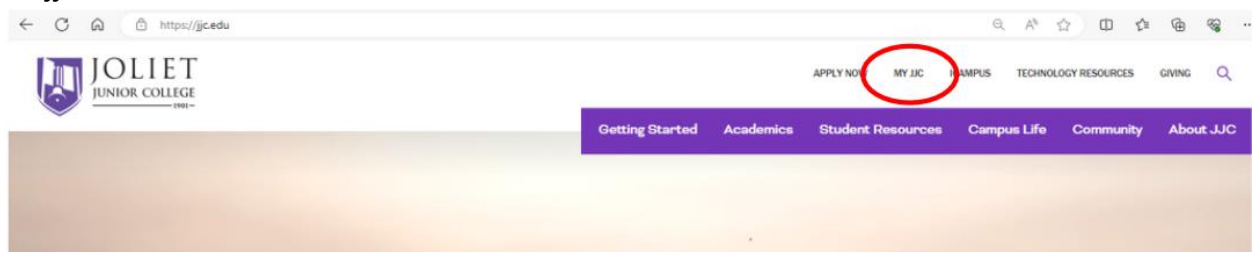

2. Sign in with your JJC email address and password. If you do not know this please see the *JJC Dual Credit Account Access Troubleshooting Guide* on page 3.

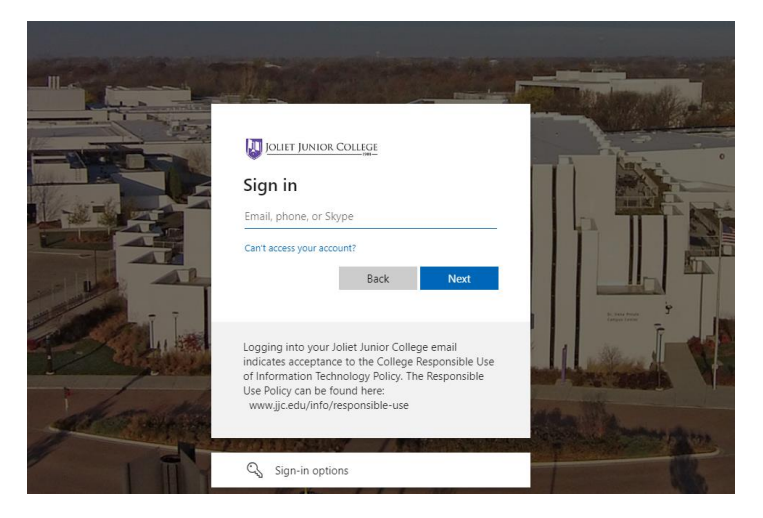

3. Once logged in, you will come to the page pictured below. Click on *Pay Bill & View Financial Aid*.

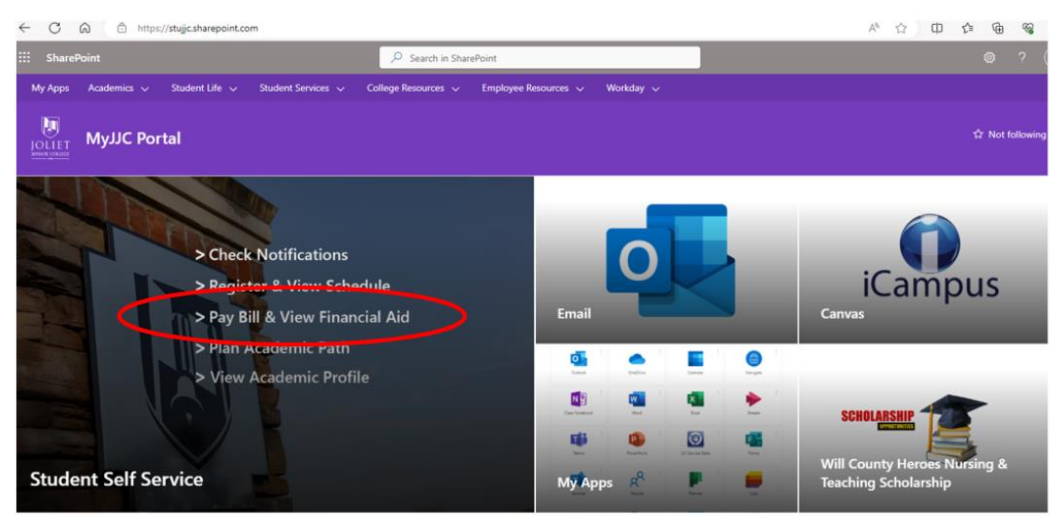

4. Next, click on **PAY BILL & VIEW FINANCIAL AID** to expand the drop-down menu. Then, Click on **View Account and Pay Your Bill**.

| 🖲 мү јјс     |                                           |             |   |
|--------------|-------------------------------------------|-------------|---|
| Self-Service |                                           |             |   |
| Self-S       | Service                                   | Help Videos | _ |
| > F          | REGISTER & VIEW SCHEDULE                  |             |   |
| $\odot$      | PAY BILL & VIEW FINANCIAL AID             |             |   |
|              | View Account and Pay Your Bill            |             |   |
|              | Enroll/Manage Payment Plan                |             |   |
|              | Manage Banking Direct Deposit Information |             |   |
| 1            | Financial Aid Setf Service                |             |   |
|              | Job Grant Book Voucher                    |             |   |
|              | Student Tax Information                   |             |   |
| > P          | PLAN ACADEMIC PATH                        |             |   |
| > \          | VIEW ACADEMIC PROFILE                     |             |   |

5. This will bring you to the following page. From this page, you can find details about your bill and make a payment.

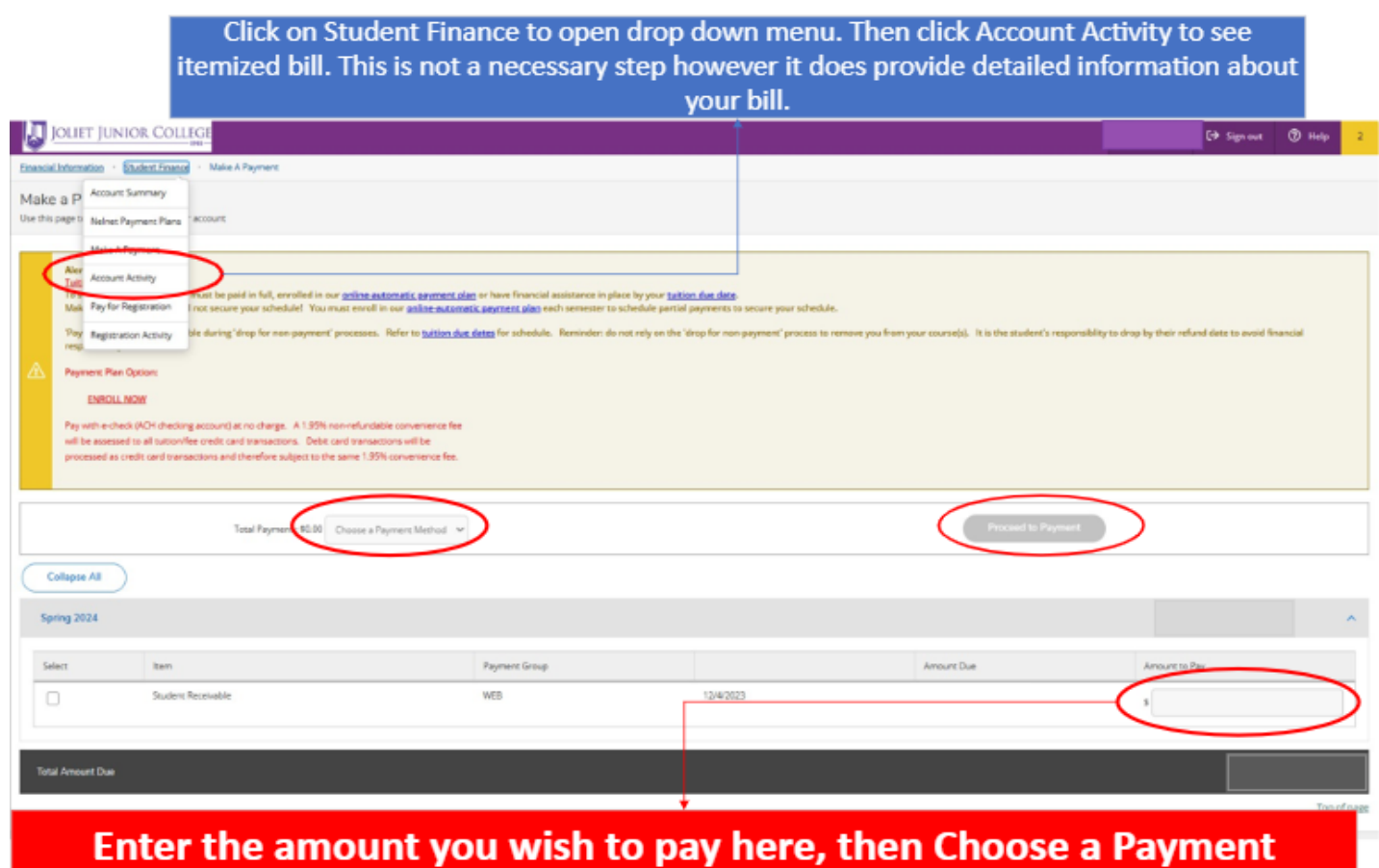

Method. Finally, select Proceed to Payment.

## JJC Dual Credit Account Access Troubleshooting Guide

If you are trying to access your JJC account and are having difficulties, please go to jjc.edu and click on *TECHNOLOGY RESOURCES*.

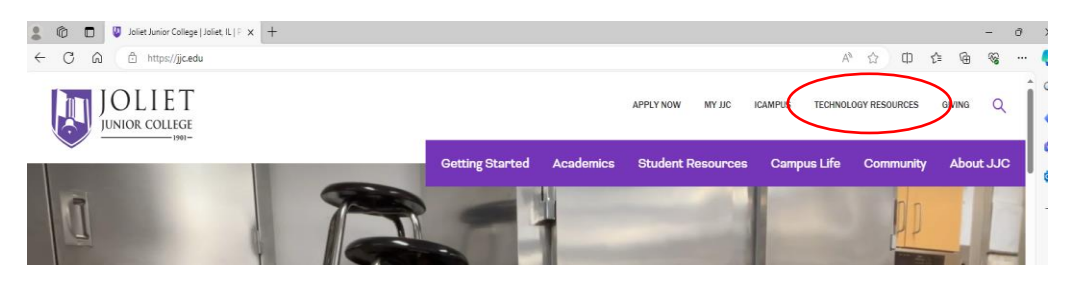

The Technology Resources page has a plethora of information to help troubleshoot your issue. Click on *STUDENT TECHNOLGY RESOURCES*.

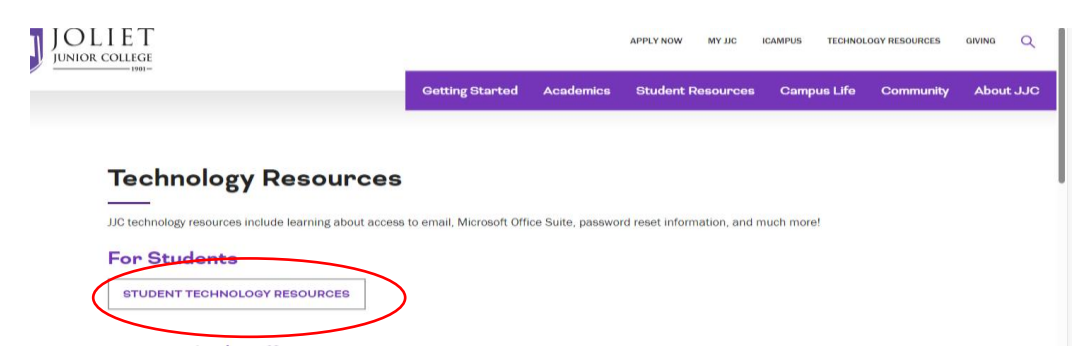

Once on the STUDENT TECHNOLOGY RESOURCES page, you will find access to all of JJC's account troubleshooting tools as well as contact information for our 24/7 Tech Support Hotline. <u>Students must complete the New Account Setup</u>, if <u>they have not already done so</u>. Try the New account Setup instructions in red below first. If you still cannot access your account, please contact the 24/7 Tech Support Hotline.

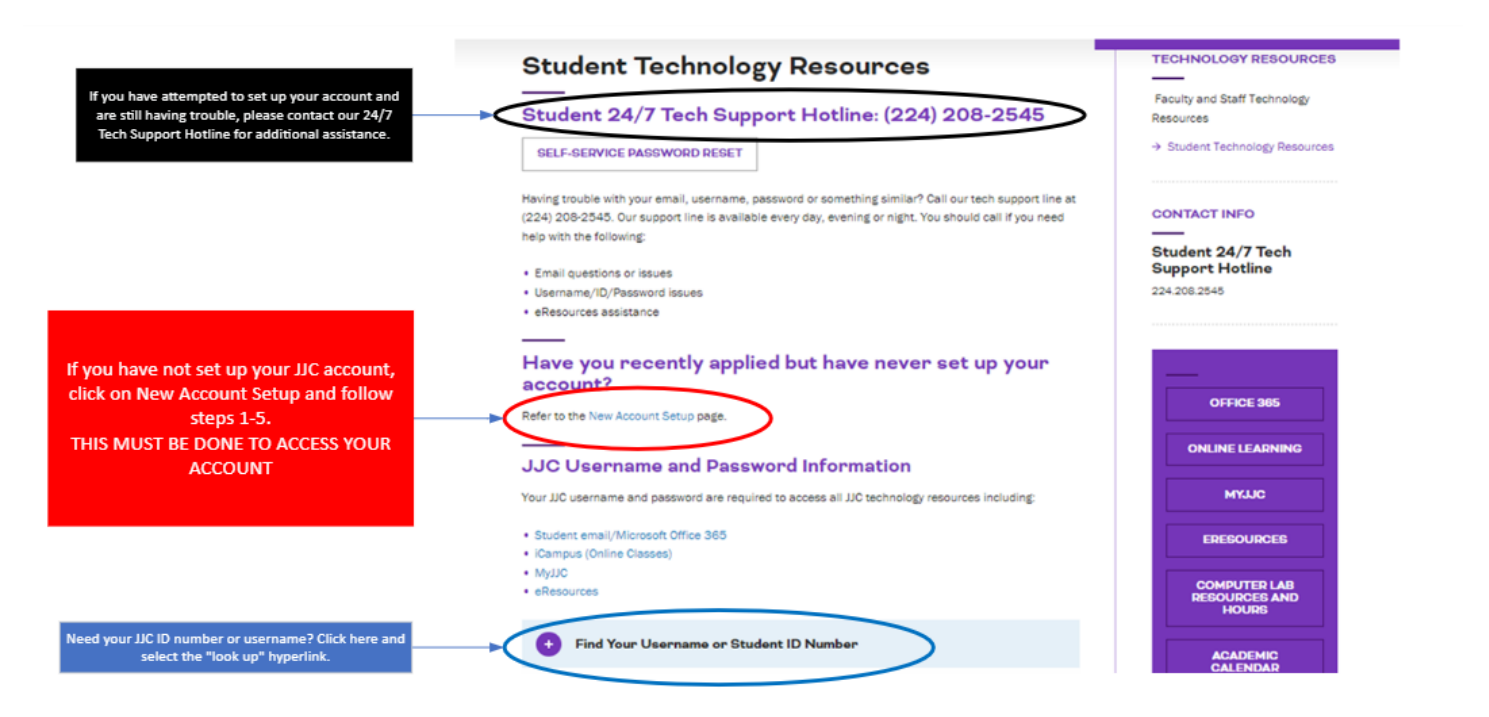

Once access to account is obtained you will now be able to access your MY JJC portal which is located on the jjc.edu website.